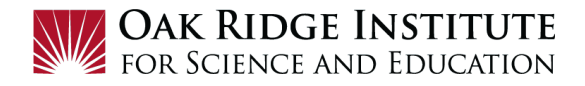

## Requesting a Travel Cash Advance – Job Aid for Participants

A cash advance for travel, *should be* requested when submitting your **Travel Request** in the *Concur Travel System* using the job aid **"A. Requesting a Cash Advance with a Travel Request"** (*preferred method*)

Cash advances *can be added to an already approved* **Travel Request** for a pending trip using the job aid "**B. Adding a Cash Advance in Concur After Approval of Travel Request**"

NOTE:

- A **red asterisk** \* indicate a required field.
- Grey question marks are **Tool Tips** to assist you. To see the **Tool Tips**, hover your cursor over the **2**.

### A. Requesting a Cash Advance with a Travel Request

**1)** To request a cash advance for your trip, **click** on the **Request Details** menu option in the **Travel Request** form, and select **Add Cash Advance**:

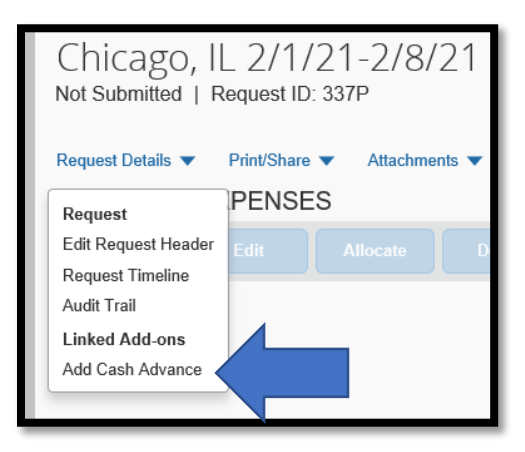

**2)** Fill in the **Cash Advance Amount** needed for per diem, registration fees, and other expenses requiring advance payment:

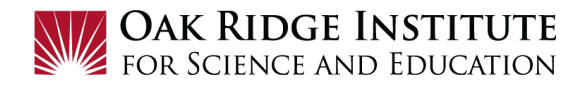

| Cash Advance Amount * | Currency * |   |
|-----------------------|------------|---|
|                       | US, Dollar |   |
|                       |            | I |
|                       |            |   |

## 3) Click the Add Cash Advance button:

| Cash Advance Amount * | Currency * |   |
|-----------------------|------------|---|
| 350.00                | US, Dollar | ~ |
|                       |            |   |

**4)** Once the **Cash Advance** has been added, continue completing all required fields in the **Travel Request** and then **Submit Request**.

#### B. Adding a Cash Advance in Concur After Approval of Travel Request

- **1)** Open the **Request** for which you are adding a cash advance. When open, click on the **More Actions** button and then **Copy Request**.
- **2)** The box below will appear:

| Demo for Denver 8/4 - 7 \$1,596.50            | More Actions 🗸           | Book Travel |
|-----------------------------------------------|--------------------------|-------------|
| Approved - Pending Booking   Request ID: 3FUA | Recall<br>Cancel Request |             |
| Request Details 🗸 Print/Share 🗸 Attachments 🗸 | Copy Request             |             |
| EXPECTED EXPENSES                             |                          |             |

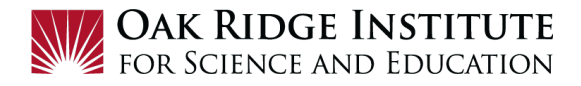

- a. Change the **New Request Name** to "Cash Advance [City/Date of your trip]".
- b. Change the **Starting Date for New Request** to the *first date of your travel*.
- c. Uncheck the **Expenses** box.

| Copy Request                                                                                                    | ×  | Copy Request                                                                                                    |
|----------------------------------------------------------------------------------------------------|----|----------------------------------------------------------------------------------------------------|
| New Request Name * Copy of Demo for Denver 8/4 - 7 Starting Date For New Request (Last Date of Source Request 00/07/2022) * 06/23/2022 Include: P Expenses |    | New Request Name * Cash Advance Denver 8/4-7 Starting Date For New Request (Last Date of Source Request: 08/07/2022) * 08/04/2022 |
| Cancel Create New Reques                                                                                                    | it | Include:                                                                                                    |

3) Click on **Create New Request.** The box below will appear:

| Cash advance for Denver 8/4 - 7 \$0.00 To Submit Request Submit Request Submit Request Submit Request ID: 3HUV |  |  |  |  |  |  |  |
|----------------------------------------------------------------------------------------------------|--|--|--|--|--|--|--|
| Request Details 🗸 Print/Share 🗸 Attachments 🗸                                                                  |  |  |  |  |  |  |  |
| EXPECTED EXPENSES                                                                                              |  |  |  |  |  |  |  |
| Add Edit Delete Allocate                                                                                       |  |  |  |  |  |  |  |
| No Expected Expenses<br>Add expected expenses to this request to submit for approval.                          |  |  |  |  |  |  |  |

a. Click on the **Request Details** heading and then click **Add Cash Advance** 

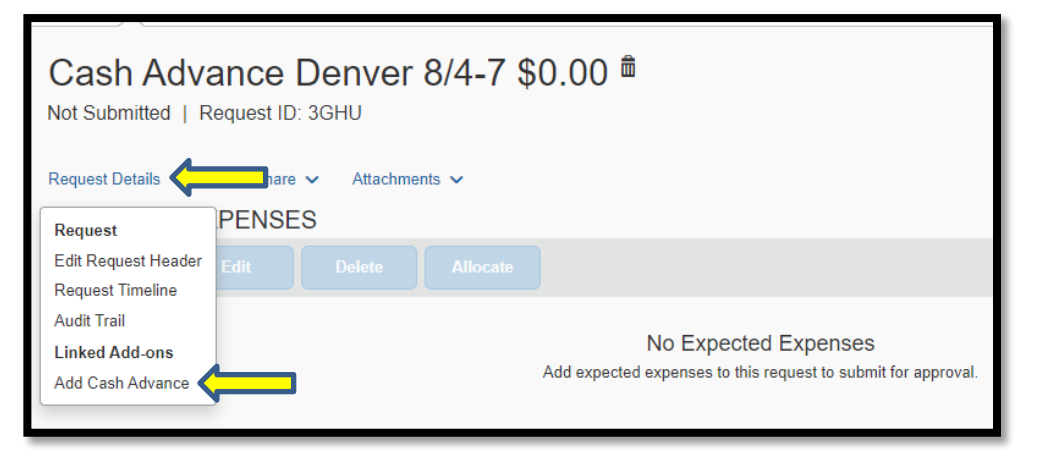

4) A Cash Advance box will appear.

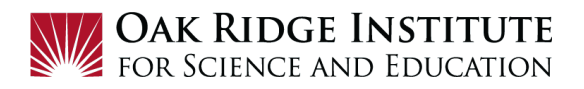

- a. Enter the dollar amount in the **Cash Advance Amount** box.
- b. Enter a *description of what the cash advance is for* (per diem, registration fees, and other expenses requiring advance payment) in the Cash Advance Comment box:

| Cash Advar            | nce Denver         | 8/4-7      |   |  |  | Cancel | Save | Submit           |
|-----------------------|--------------------|------------|---|--|--|--------|------|------------------|
| Cash Advance Timeline | Manage Attachments |            |   |  |  |        |      |                  |
| Details               | Expenses           |            |   |  |  |        |      |                  |
|                       |                    |            |   |  |  |        |      | * Required field |
| Cash Advance Amount   | *                  | Currency * |   |  |  |        |      |                  |
| 500.00                |                    | US, Dollar | ~ |  |  |        |      |                  |
| Cash Advance Comme    | nt                 |            |   |  |  |        |      |                  |
| Advance for regis     | tration fee        |            |   |  |  |        |      |                  |
|                       |                    |            |   |  |  |        |      |                  |

- 5) Save the Cash Advance.
- 6) Click on Request Details again and Edit Request Header:

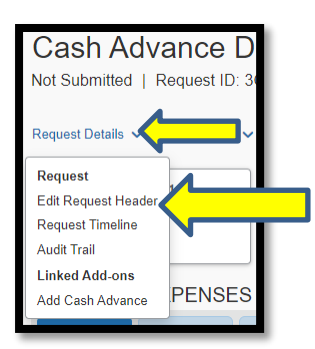

- a. Change the **Booking Type** to **"Other."**
- b. Click on **Supplemental Request** and select the appropriate **Travel Request** the cash advance is to be attached.

| Edit Request Header                          |   |                           |   |                                                                             |  |  |
|----------------------------------------------|---|---------------------------|---|-----------------------------------------------------------------------------|--|--|
| Cash Advance Denver 8/4-7   Request ID: 3GHU |   |                           |   |                                                                             |  |  |
|                                              |   |                           |   |                                                                             |  |  |
| Request Policy                               |   | Request Name * 🚱          |   | Supplemental Request                                                        |  |  |
| *ORAU-Travel Approve then Book               |   | Cash Advance Denver 8/4-7 |   | Search by V Request ID                                                      |  |  |
| Request/Trip Start Date *                    | _ | Request/Trip End Date *   |   | Trip Type * (3GHP) Copy of Demo for Denver 7/25-28                          |  |  |
| 08/04/2022                                   | J | 08/07/2022                | ) | Domestic Trav (3FUA) Demo for Denver 8/4 - 7<br>(3GGG) Denver CO 9/4-8/2022 |  |  |
| Are you attending a Conference? *            |   | Non-Business Days? * 🕢    |   | List of Non-Busines (3FUD) virtual Demo for Denver 8/4 - 7                  |  |  |
| No                                           | J | No v                      |   |                                                                             |  |  |
| Booking Type *                               |   | Main Destination City * 🕢 |   | Main Destination Country                                                    |  |  |
| 3. Other                                     |   | Denver, Colorado          |   | UNITED STATES (US)                                                          |  |  |
| Business Purpose *                           |   | Project*                  |   | Task *                                                                      |  |  |
| Consus domo                                  |   |                           |   |                                                                             |  |  |

c. Then click Save.

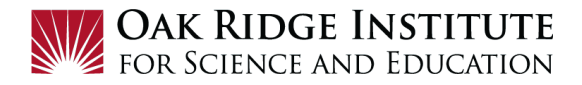

# 7) Under Expected Expenses, click Add, then click on "Other."

| New Expense: Other \$0.01       | Cancel Save                     |
|---------------------------------|---------------------------------|
| Allocate                        |                                 |
| Trip Start Date                 | Trip End Date                   |
| 08/04/2022                      | 08/07/2022                      |
| Description * ()                | Transaction Amount * Currency * |
| Cash Advance Only. No Expenses. | 0.01 US, Dollar V               |
|                                 |                                 |
| Save                            |                                 |

- a. For the Transaction Amount, type "\$.01"\*
- b. For the Description, type "Cash Advance only. No expenses."

Note: Cash Advances after approval are added as a "Supplemental Request", requiring a "Transaction Amount". Although the correct amount is zero (no expenses), entering the minimum \$.01 is required in this field to complete the request.

#### c. Then click Save.

#### 8) Click Submit Request.

Important Note: Even if you receive a cash advance for a significant portion of your expenses, you are required to submit an Expense Report within ten (10) days after completion of your travel to finalize trip costs, or a stipend deduction could result.